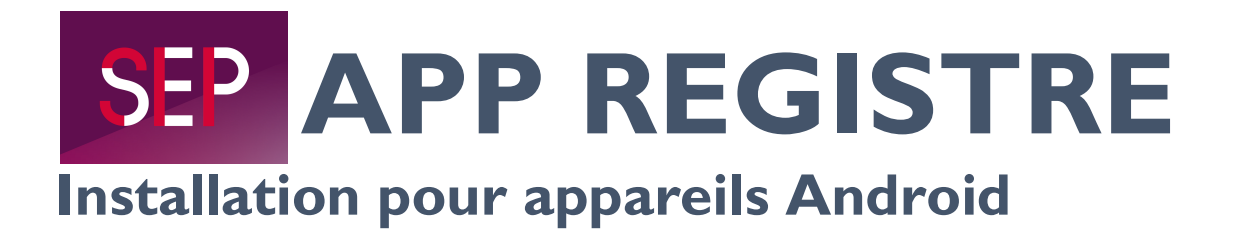

- I. Ouvrez le site dans le navigateur Chrome www.msregistry.s3it.uzh.ch
- 2. Vous accédez désormais à la page de connexion du Registre de la SEP :

|           | • —                       |                            | -•       | •       |   |
|-----------|---------------------------|----------------------------|----------|---------|---|
|           | 🔒 www.msr                 | egistry.s3it.              | uzh.ch   | 1       | : |
| Bie       | nvenue che                | SEP<br>z le Registi<br>SEP | re suiss | e de la |   |
| Co        | nnectez-v                 | /ous à vo                  | otre co  | mpte    |   |
| Lar       | igue:                     |                            |          |         |   |
| fr        |                           |                            |          |         |   |
| Veu<br>ma | uillez sais<br>il:<br>ail | ir une ad                  | resse    | e-      |   |
| Sai       | sissez vo                 | tre mot c                  | le pas   | se:     |   |
|           |                           |                            |          |         |   |

3. Cliquez sur le symbole (encerclé) en haut à droite :

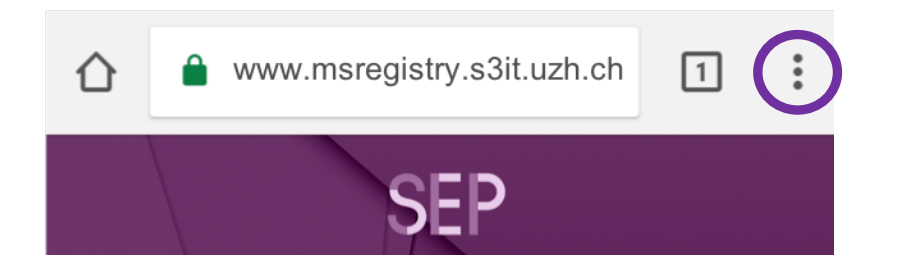

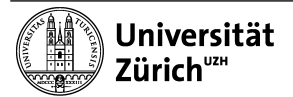

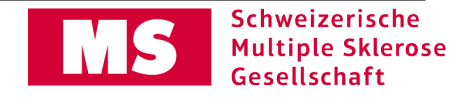

4. Puis cliquez sur »Ajouter à l'écran d'accueil« (le cas échéant, faîtes défiler vers le bas par un glissement de doigt jusqu'à l'affichage).

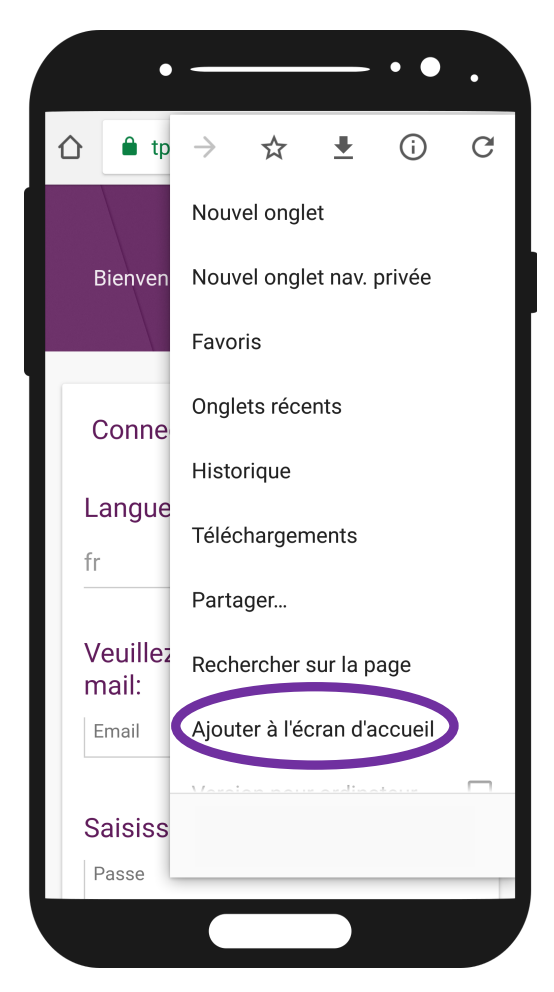

5. Vous pouvez maintenant changer l'appellation du symbole (normalement : »Registre de la SEP«). En cliquant sur »Ajouter« vous terminez l'installation. Le symbole devrait maintenant apparaître sur l'écran.

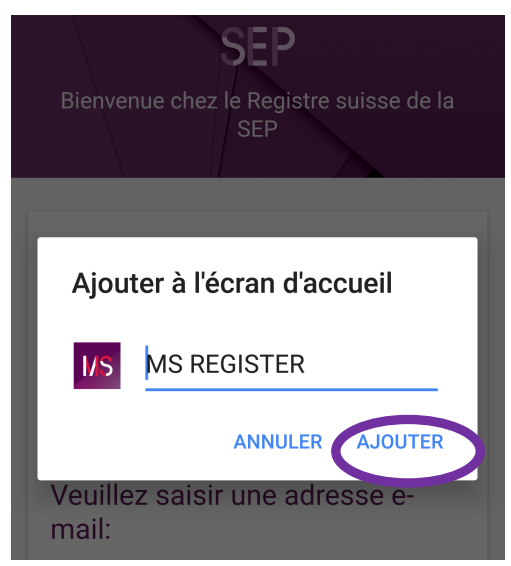

Pour toutes autres questions, le centre du Registre de la SEP reste à votre entière disposition (<u>registre-sep@ebpi.uzh.ch</u> / 044 634 48 59).

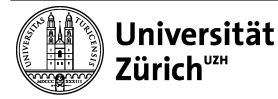

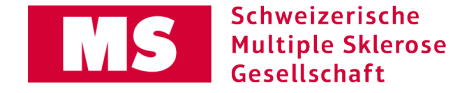